# C O A C H M E P L U S 🞇

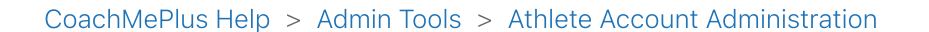

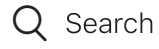

Articles in this section

 $\sim$ 

# How To: Send an Athlete a Password Reset Email - From Athlete Profile Page

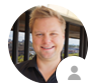

Kevin Dawidowicz1 hour ago · Updated

Follow

# How To: Send an Athlete a Password Reset Email - From Athlete Profile Page

In this section, you will learn how to send an athlete a password reset email from their CoachMePlus athlete profile page. Follow these steps to provide athletes with a convenient way to reset their passwords.

#### What is this used for?

Sending a password reset email is essential for athletes who may have forgotten their passwords or need to update them for security reasons. This feature allows athletes to regain access to their CoachMePlus accounts securely.

#### **Related Guides**

How To: Send an Athlete a Password Reset Email - From the Athlete Edit Page

C Chat

# **Step 1: Access the Athletes Option**

• Select the "Athletes" option in the main menu.

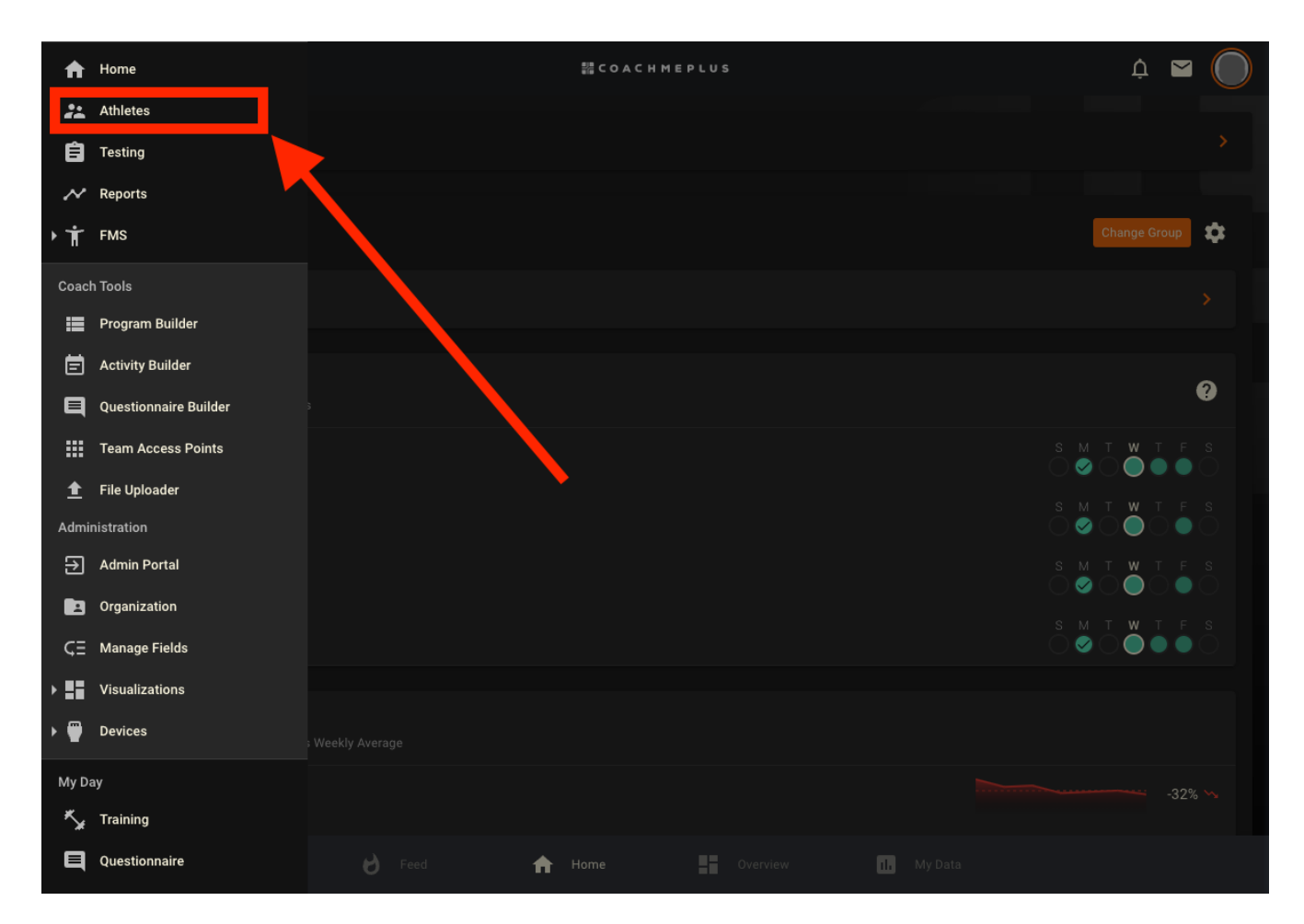

#### Step 2: Search for the Athlete

- Type the athlete's name in the Search box.
- Select the athlete's profile that you want to assist.

11/17/23, 2:55 PM

How To: Send an Athlete a Password Reset Email - From Athlete Profile Page - CoachMePlus Help

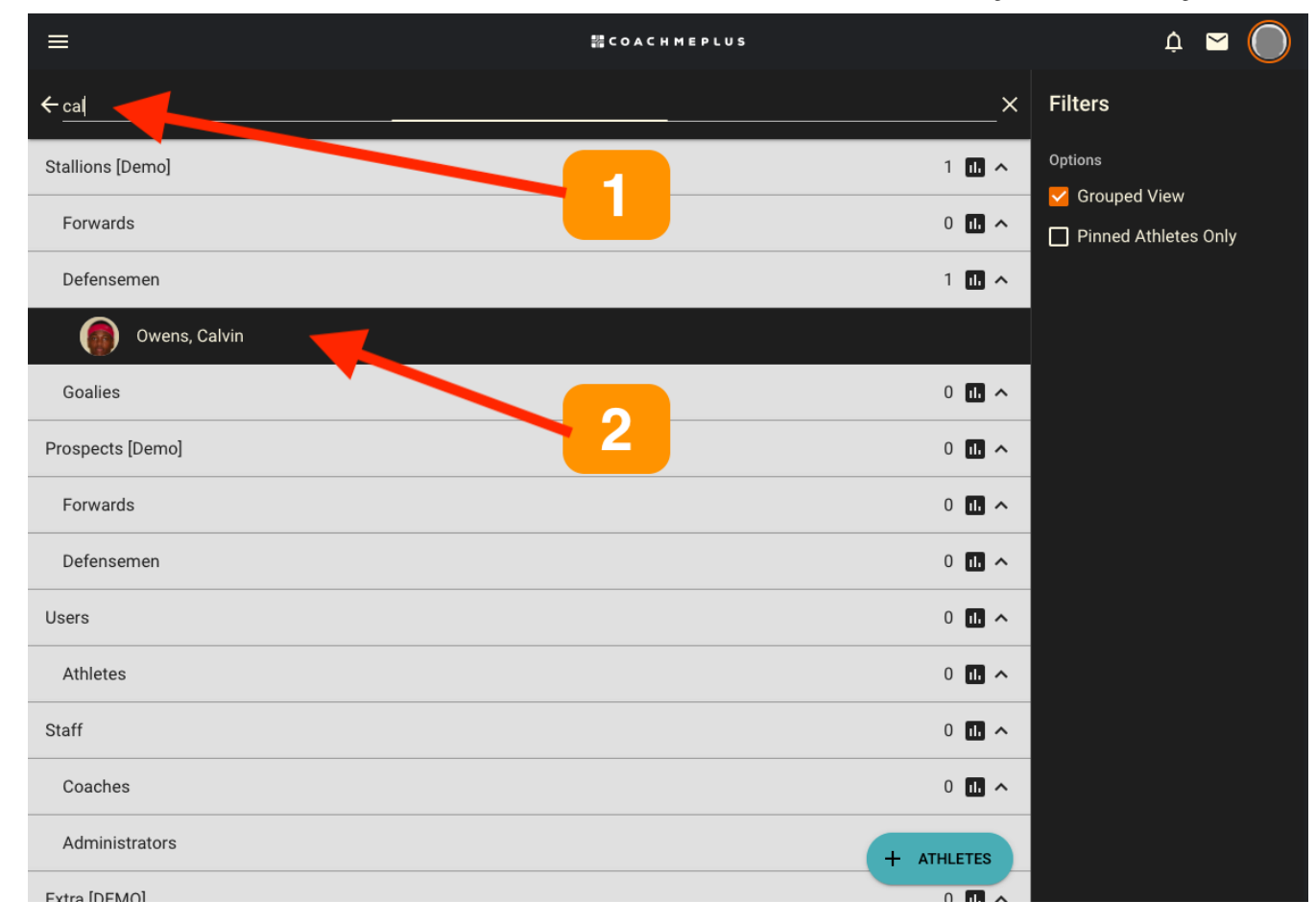

# Step 3: Expand Edit Options

• On the Athlete Profile Page, locate the 3-dot menu to expand the edit options.

How To: Send an Athlete a Password Reset Email - From Athlete Profile Page - CoachMePlus Help

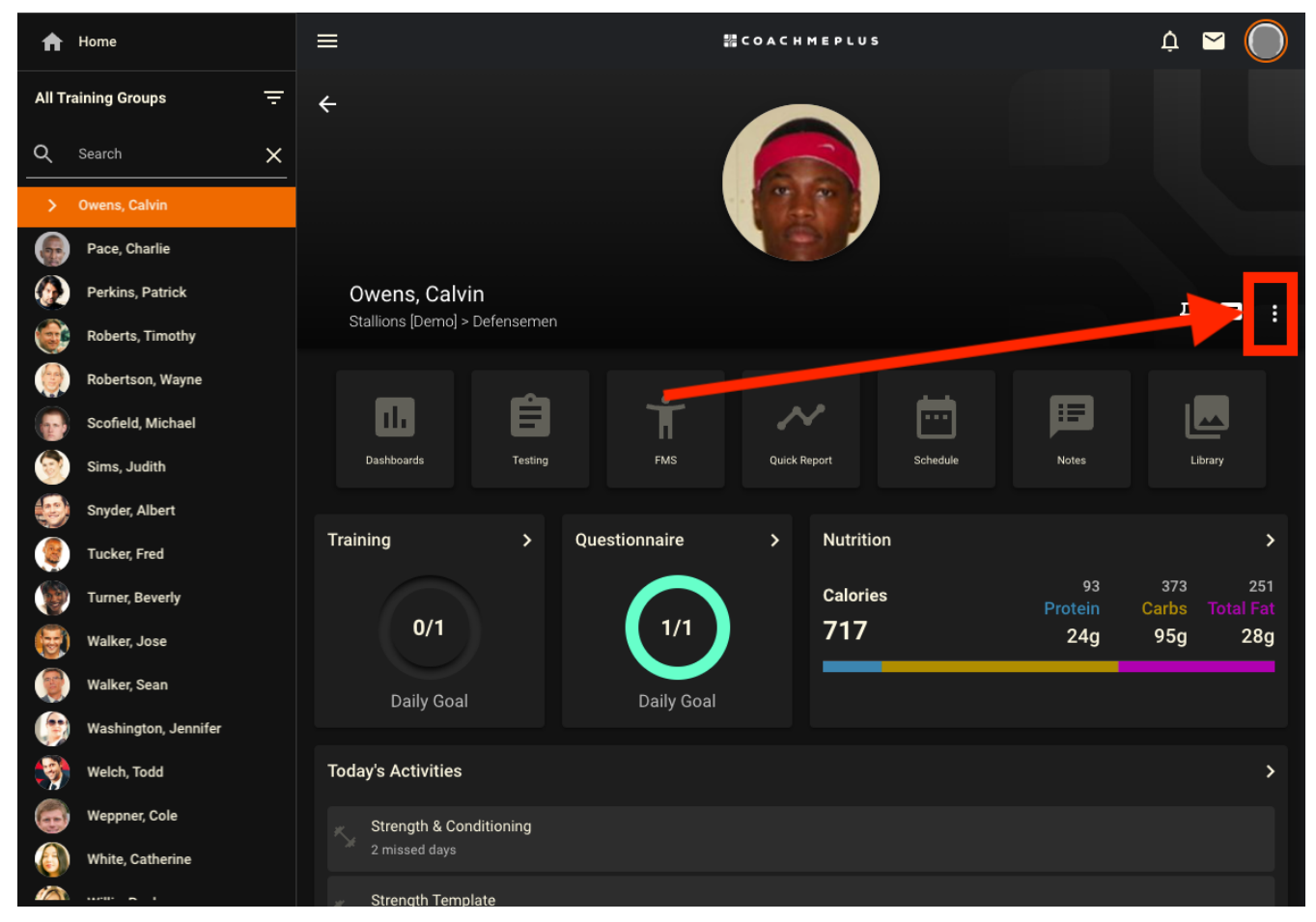

#### Step 4: Select "Send Password Reset"

- Choose this option to send a password reset email to the athlete. An email will be dispatched to the athlete's registered email address with a link for them to reset their password.
- Important!: For security purposes, this link will remain active for 72 hours. After this time, it will be necessary to send a new "Send Password Reset" email for security.
- If you have an ELITE Package, your Customer Success Representative can modify the email expiration time.

Note: Athletes also have the option to reset their own passwords on the Login screen.

How To: Send an Athlete a Password Reset Email - From Athlete Profile Page - CoachMePlus Help

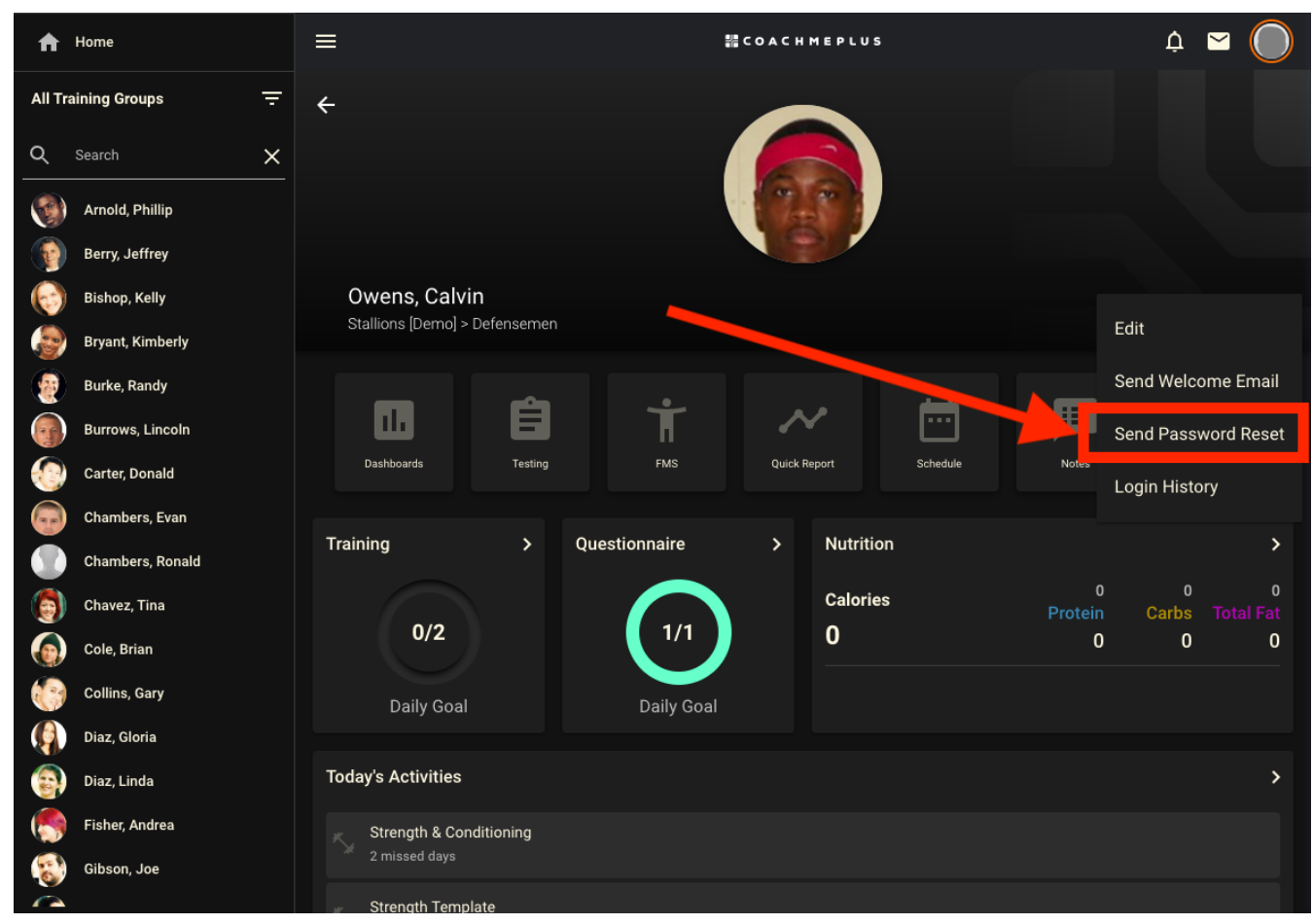

### Step 5: Athlete Receives Email

• The athlete will receive an email from the CoachMePlus application containing the Reset Password link.

How To: Send an Athlete a Password Reset Email - From Athlete Profile Page - CoachMePlus Help

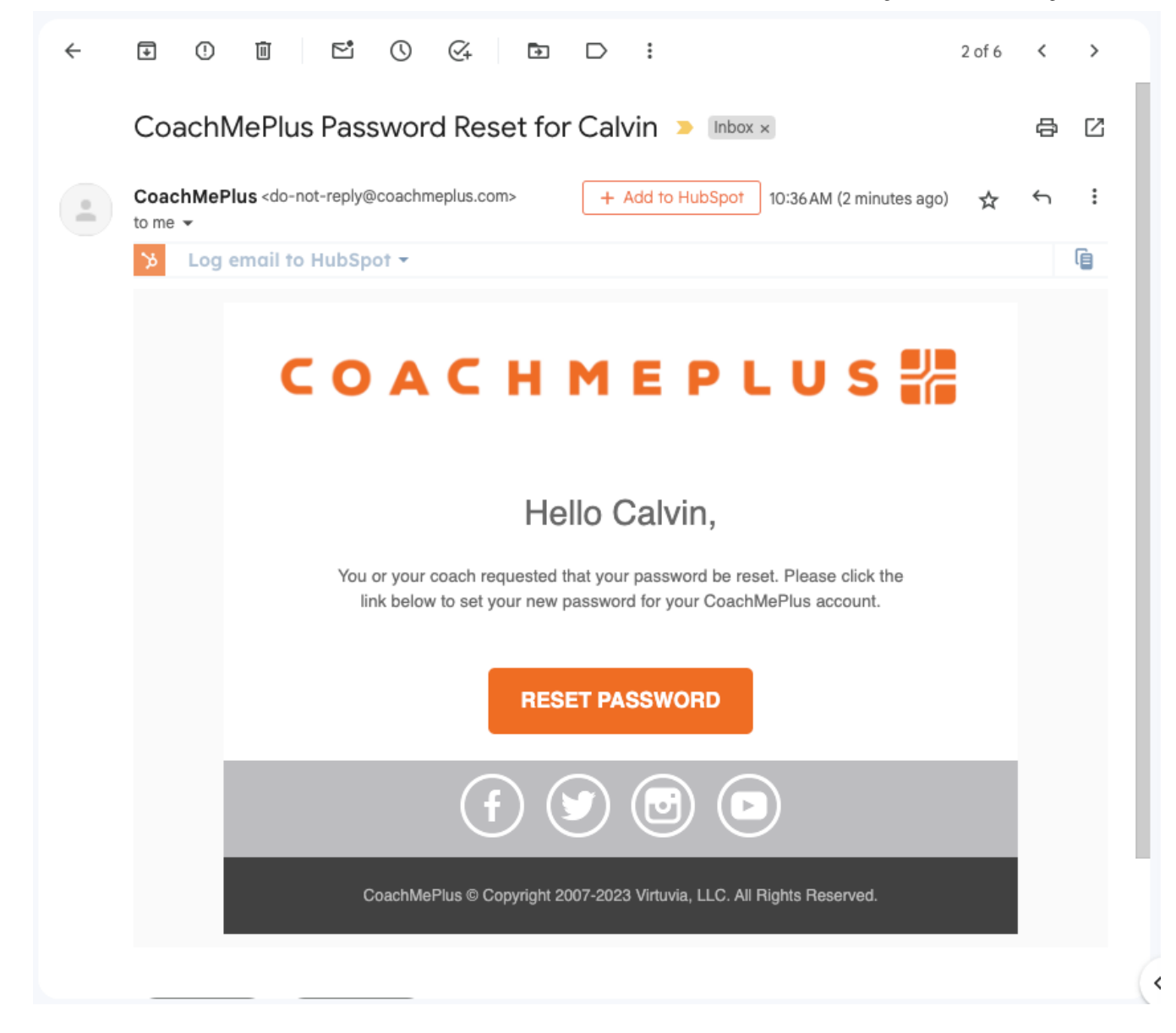

By following these steps, you can empower athletes to regain access to their CoachMePlus accounts securely and conveniently.

|                 | Was this article helpful?     |  |
|-----------------|-------------------------------|--|
|                 | $\checkmark$ Yes $\times$ No  |  |
|                 | 0 out of 0 found this helpful |  |
| Return to top 🕥 |                               |  |

(in)

V.

f

#### **Recently viewed articles**

How To: Send an Athlete a Password Reset Email - From the Athlete Edit Page
Adding an Athlete Individually: A Detailed Overview
How To: Add Your Own Wallpaper to Your Installation
How To: Add Your Own Banner to Your Installation
How To: Add Your Own Logo to Your Installation

#### **Related articles**

How To: Send an Athlete a Password Reset Email - From the Athlete Edit Page

Adding an Athlete Individually: A Detailed Overview

How To: Send an Athlete a Welcome Email - From Athlete Edit Page

How To: Send an Athlete a Welcome Email - From Athlete Profile Page

#### Comments

0 comments

Article is closed for comments.

CoachMePlus Help